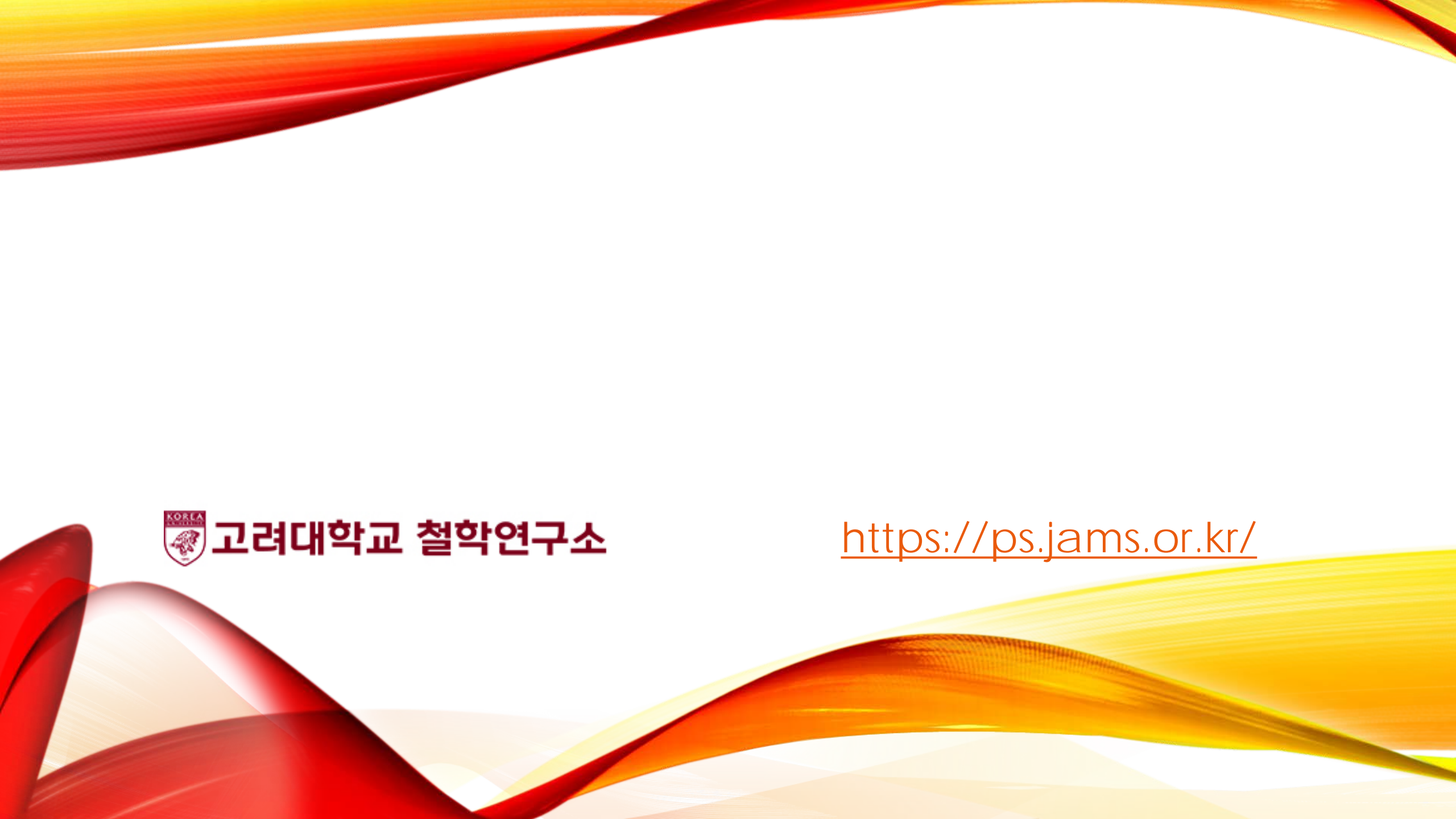

# 1. 회원가입 및 로그인 후 우측 '논문제출' 클릭

| V 제출자 님 MY PAGE LOGOUT |                              |      |      | 행대기업무     | v    |            |               |
|------------------------|------------------------------|------|------|-----------|------|------------|---------------|
| 연구소                    | 학술지                          | 학술대회 | 전자출판 | e-Journal | 알림마당 |            |               |
| 哲学研究                   | <b>학술지명 :</b><br>철학연구        |      |      |           |      | 검색비를 입력히   | йма. <b>Q</b> |
| Te   Fel               | <b>ISSN :</b><br>1229 - 4470 |      |      |           |      | Quick Link |               |
|                        | <b>최신권호 :</b><br>55호         |      |      |           |      | 논문제출       | 논문심사          |
|                        |                              |      |      |           |      | 실사현황조회     | Q<br>논문검색     |
|                        |                              |      |      |           |      | 중명서출력      |               |

### 2. 「제출 유형」 선택 후, 학술지명 「철학연구」 클릭

| 논문제출   |                     | ▲ / 학술지>논문제출 <u>HELP</u> /<br>▲ |         |  |
|--------|---------------------|---------------------------------|---------|--|
| 신규논문제출 | 수정논 <del>문</del> 제출 | 최종논문제출                          | 내논문심사현황 |  |

### ● 투고할 학술지를 선택하세요

| No | 학술지명 | ISSN        |
|----|------|-------------|
| 1  | 철학연구 | 1229 - 4470 |

## 3. 연구윤리서약 서명 및 확인

### 연구윤리서약

\* 고려대학교 철학연구소가 발간하는 철학연구는 2007년 9월 1일부터 시행되는 고려대학교 [연구윤리지침]의 학 술지 발간과 관련된 부분을 따른다. 투고, 심사, 편집 등 철학연구의 발간에 관계하는 모든 이는 이 [연구윤리지침] 을 준수할 의무를 갖는다. 해당 부분은 제2장 (4조~8조), 제3장 1절~3절 (9조~18조), 제4장 1절~4절 (25조~38조), 제5장 1절 39조의 ①항~②항이며 그 내용은 아래와 같다.

연구진실성 확보를 위한 연구윤리지침

제2장 연구의 진실성과 사회적 책임

제4조(연구의 진실성) ① 연구자는 모든 연구 행위(연구의 제안, 연구의 수행, 연구결과의 보고 및 발표, 연구심사.평가행위 등)를 정직하

고 진실하게 수행하여야 한다.

\* 논문투고자 및 공동저자를 포함하여 이름을 입력해주세요 예)홍길동,재단인

동의합니다

# 4. 논문제출양식 기입 및 파일 업로드

| ○ 신규논문등록 * 표시는 필수항목입니다. |                              | 제목(             | 영문) *              |                           |    |
|-------------------------|------------------------------|-----------------|--------------------|---------------------------|----|
| 학술지명                    | 철학연구                         | 키워드             | .(영문) *            |                           |    |
| 제목 *                    |                              | 초록(영문) *        |                    |                           |    |
| 키워드 *                   |                              | 페이              | 지수 *               | 0                         | 1. |
| 초록 *                    | 초록 *                         |                 | 사유형                | 논문 ▼                      |    |
|                         | <i>h</i>                     | 분야 *            |                    | 실학                        |    |
| 논문제목2(타언어)              |                              | 원문<br>저자정보 삭제 · | 파일 *<br>후 원문파일 업로드 | 파일 선택 선택된 파일 없음           |    |
| 키워드2(타언어)               |                              |                 | 이미지파일              | 파일 선택 선택된 파일 없음           |    |
|                         |                              | 첨부파일            | 표파일                | 파일 선택 선택된 파일 없음           |    |
| 초록 <b>2</b> (타언어)       |                              |                 | 첨부파일               | 파일 선택 선택된 파일 없음           |    |
|                         | <ul> <li>원어내용가져오기</li> </ul> |                 |                    | 이전단계로 다음단계로 임시저장 논문유사도 검색 | 목록 |

# 5. 저자등록 및 CCL 설정 후 임시저장 혹은 제출

| ○ 저자등록 한국인취 | 추가 외국인추가                  |                      |                                    | 0000133 |
|-------------|---------------------------|----------------------|------------------------------------|---------|
| 저자유형        | <b>투고자 ▼</b>              | 교신저자                 |                                    | -       |
| 저자명         |                           | 저자명(영문)              |                                    |         |
| 소속          | 고려대학교 <mark>철</mark> 학연구소 | 소속(영문)               | Institute of Philosophy<br>Studies |         |
| 부서          |                           | <mark>부서</mark> (영문) |                                    | CCL설정   |
| 소속구분        |                           | 국 <mark>가</mark>     | 한국                                 |         |
| 지역          | 수도권                       | 우편번호                 |                                    |         |
| 주소          |                           |                      |                                    |         |
| 전화번호        |                           | 휴대폰                  |                                    |         |
| 이메일         |                           | FAX                  |                                    |         |

#### CCL설정

|   | ◉ 사용 ◎ 사용안함      |                                                                            |
|---|------------------|----------------------------------------------------------------------------|
|   | ۲                |                                                                            |
|   | 원저작자를 표시합니다.     |                                                                            |
|   | 지자모은 여기 모저스크 이오  | <ul> <li>허락</li> </ul>                                                     |
|   | 지식물을 하다 속식으도 이용  | ◎ 허락하지 않음                                                                  |
|   |                  | <ul> <li>허락</li> </ul>                                                     |
| ļ | 저작물의 변경 또는 2차 저작 | ◎ 허락하지 않음                                                                  |
|   |                  | ◎ 동일한 조건을 적용하는 경우 허락                                                       |
|   | CC               | 내가 생성한 저작물에 대해 위의 조건을 준수하는 경우에 한해 다<br>르 나라이 보게 밴프 저소 저지 고연 및 반소하는 것은 친란하니 |
|   | 0                | 는 사람이 독재, 배포, 전승, 전자, 승전 및 상승이는 것을 이릭합니<br>다.                              |
|   |                  | 선택하신 이용허락 관계의 해석 및 규율은 대한민국의 저작권법을<br>따르니다                                 |
|   | CCL 사용이란?   영리북  | 목적의 이용이란?   저작물의 변경, 2차 저작이란?                                              |
|   |                  |                                                                            |
|   |                  |                                                                            |
|   | 이전단겨             | I로 임시저장 제출 논문유사도 검색 목록                                                     |

# 6. 심사현황은 '내논문심사현황' 클릭 후 확인

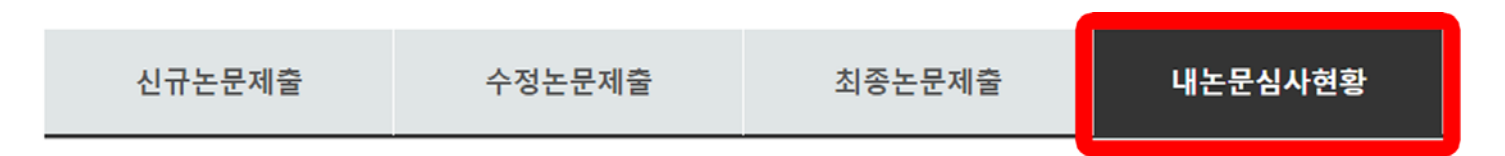

### ⊙ 논문목록

| 학술지명 | 전체 ▼    |
|------|---------|
| 접수기간 |         |
| 논문제목 |         |
| 상태   | 전체 🔻 검색 |

### 총 **1** 건

| No | 학술논문명 | 분야                               | 상태 |
|----|-------|----------------------------------|----|
| 1  |       | 차수 : 1 / 철학연구 / 분야 : 철학<br>투고일 : |    |